## **Comment ajouter un fournisseur ?**

Vous souhaitez ajouter un fournisseur ? Rien de plus facile !

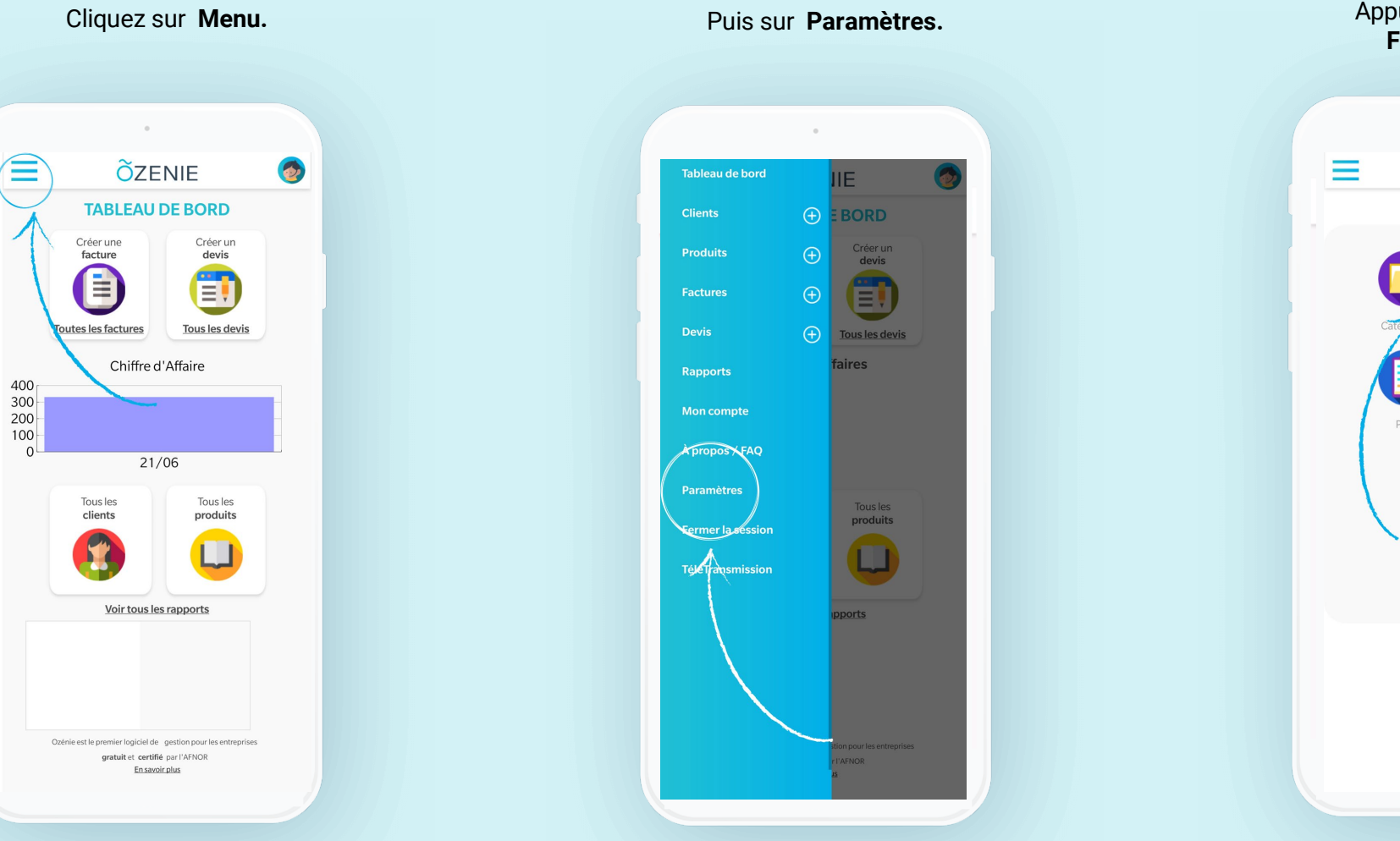

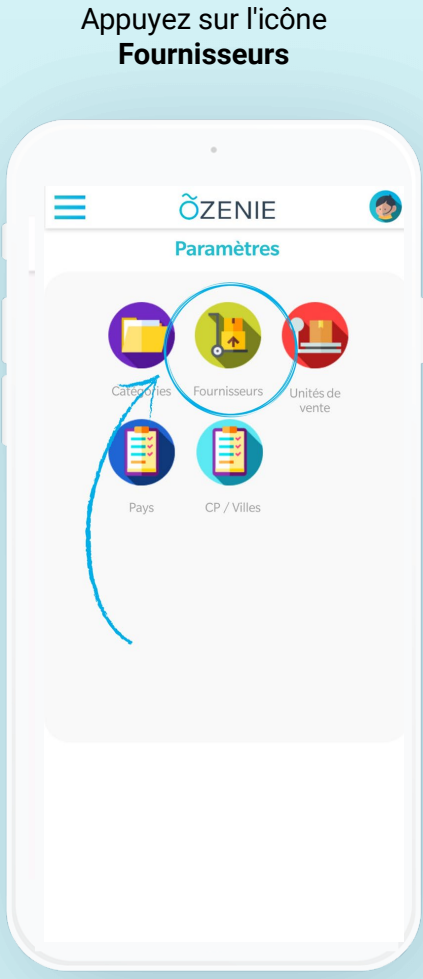

**OZENIE SAS 2021** 

**Ö**ZENIE

**Comment ajouter un fournisseur ?** 

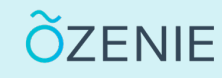

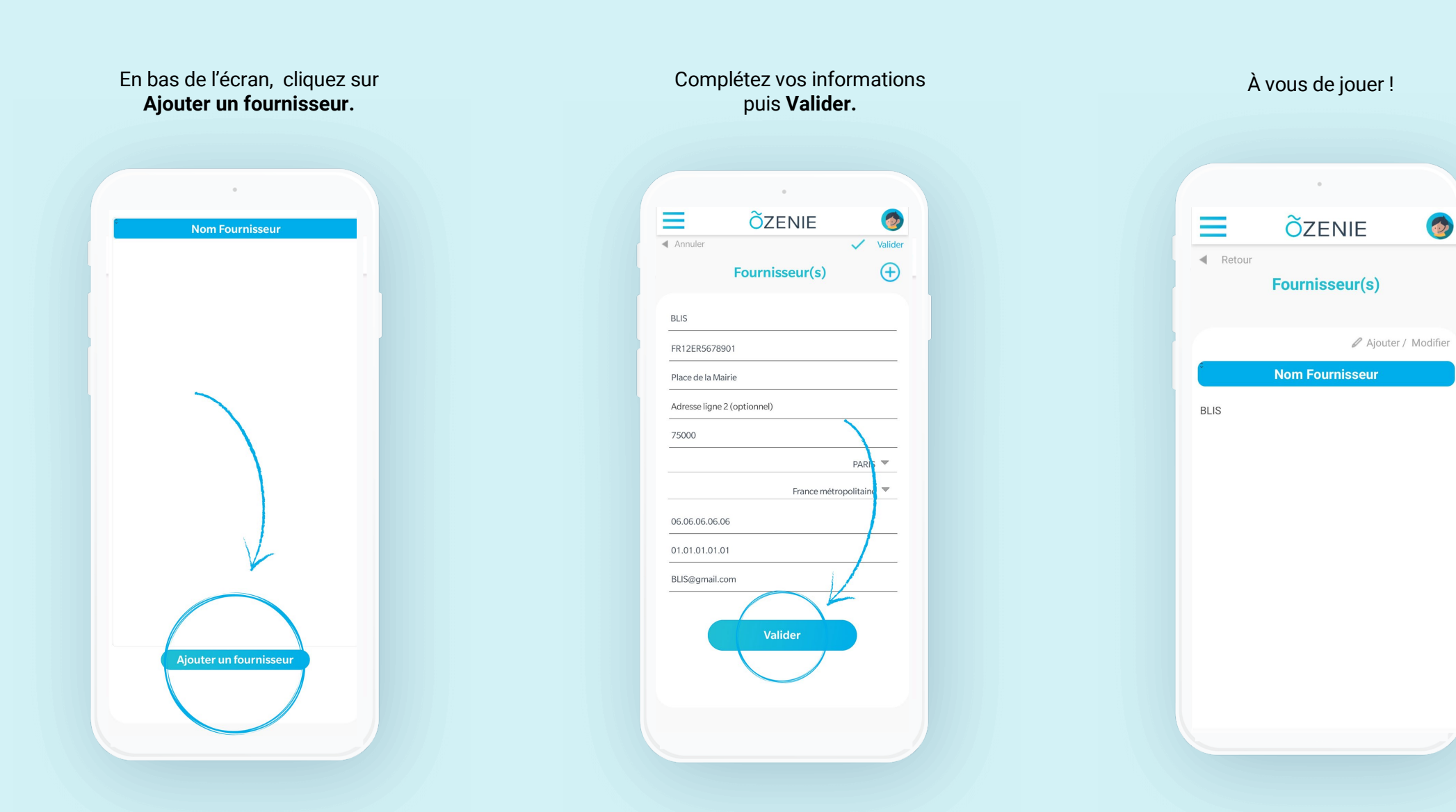

**OZENIE SAS 2021**